# Creating a Master Application for a Migrated Study

(1) This workflow will need to occur before submitting a continuing review or amendment for a migrated study.

1. From the homepage in iRIS, click Find a Study.

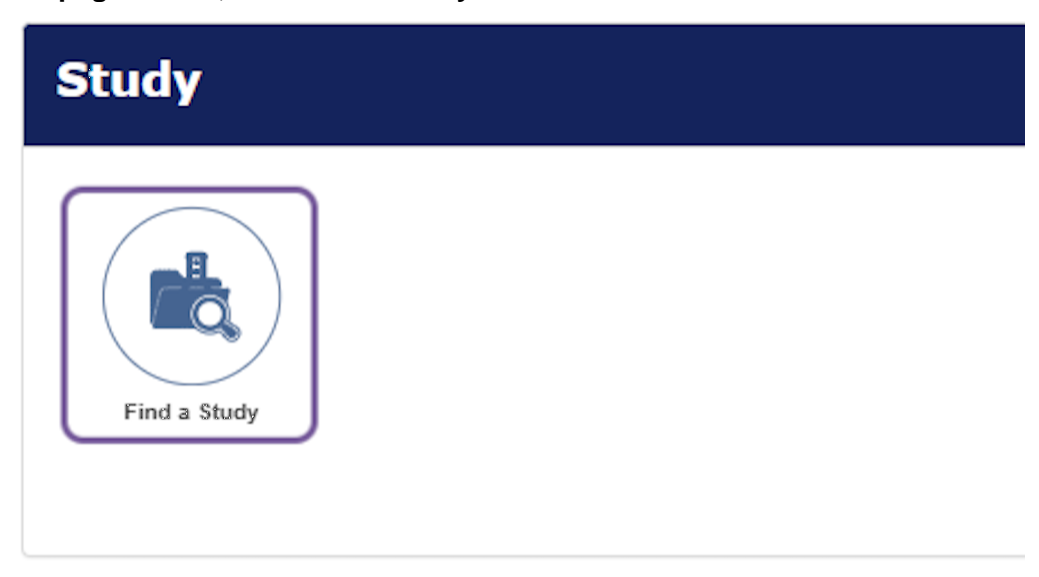

2. Enter the legacy IRB Number (i.e. 21D.1016)

|                                                            | Caler |
|------------------------------------------------------------|-------|
|                                                            |       |
|                                                            |       |
| IRB Number:                                                |       |
| Study Status: All                                          |       |
| Study Classification: All                                  |       |
| Reference Number:                                          |       |
| Include Studies that have not been assigned an IRB Number: |       |

3. Click Find.

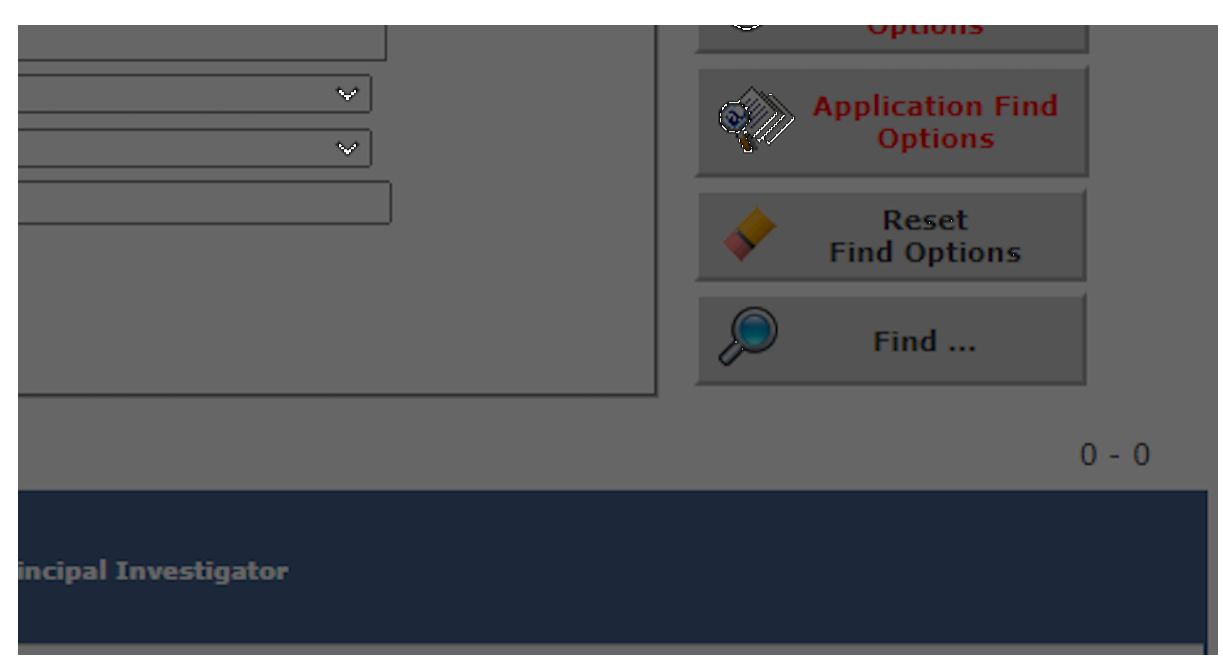

## 4. Click Open.

1 result(s) found...

| Open | Study Status                                  | IRB Number | IR   |
|------|-----------------------------------------------|------------|------|
| Ø    | Approved With No Further<br>Continuing Review | 21D.1016   | 01/0 |

5. Click on Study Application.

| L                   |                           |                                   |
|---------------------|---------------------------|-----------------------------------|
| Submissions         | Study Management          |                                   |
|                     |                           |                                   |
| Protocol Items      |                           |                                   |
|                     |                           |                                   |
| Study Ap            | plication                 |                                   |
|                     | Consents 🕑                |                                   |
| Other Stu           | dy Documents 🛛 Þ          |                                   |
| Submission For      | ns                        |                                   |
|                     |                           |                                   |
| 6. Click on Add a n | ew Application.           |                                   |
|                     |                           | N Daux                            |
|                     |                           |                                   |
| ry Care Motivation  | al Interviewing Nutrition | Education Program for Weight Loss |
|                     |                           |                                   |
|                     |                           |                                   |
|                     |                           | Add a new Application             |
|                     |                           |                                   |
| Approved?           |                           | Approval Date                     |
|                     |                           |                                   |

7. For section 1.0 and 2.0, bypass them by clicking Save and Continue to Next Section (Note: If the personnel listed are not correct, you will need to submit a personnel change form).

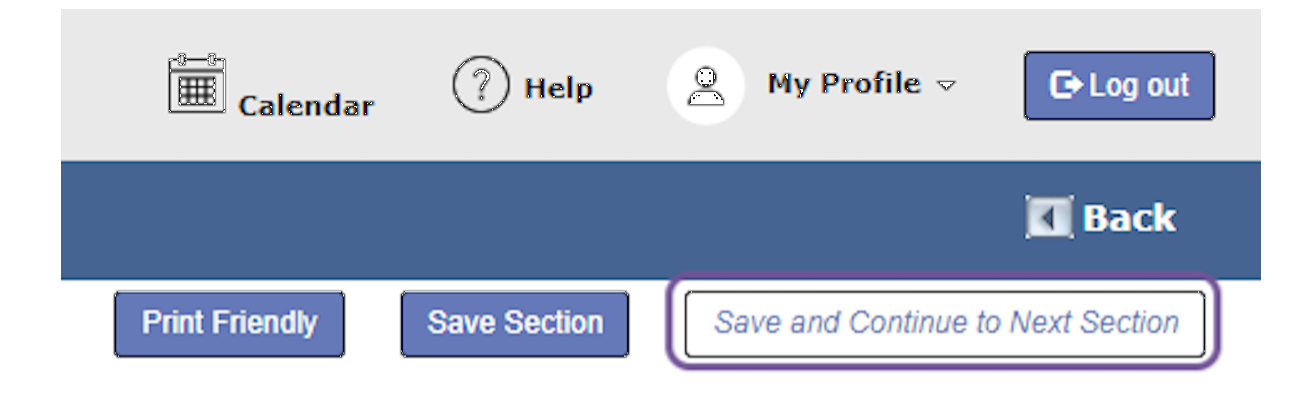

| 8. Answer the questions in Section 4.0.<br>Department: TJU - Office of Human Research (OHR)<br>Path: Home > find study > study right: > application list                                                                  | 🗮 Calendar 🕜 Help                                                       | 🚊 My Profile 🗢 🕒 Log out               |
|----------------------------------------------------------------------------------------------------|-------------------------------------------------------------------------|----------------------------------------|
| Number:         21D.1016           Cheng, Cynthia         Study           Entire view of the Application         Version 1.0)                                                                                             | Print Friendly Save Section                                             | Back Save and Continue to Next Section |
| 4.0 Determination Section                                                                                                    |                                                                         |                                        |
| 4.1 Is your study's objective, aim, eligibility, or outcome pre-cancer or cancer-related?<br>○ Yes ○ No                                                                                                    |                                                                         |                                        |
| 4.2 Does you study include Written, Verbal and/or Implied consent process?                                                                                                    |                                                                         |                                        |
| ⊖ Yes ⊖ No                                                                                                    |                                                                         | 3                                      |
| 4.4 Was approved or authorized by Jefferson IRB and issued a Jefferson IRB number prior to the IRIS Go Live<br>study in IRIS), enter the Jefferson IRB number here. This will ensure that the Jefferson IRB number is ass | date of 09/26/2022, and was not migrate<br>igned to this study in iRIS. | d to iRIS (i.e., you cannot find the   |
| ○ Yes ○ No                                                                                                    |                                                                         |                                        |

| Calendar                                                                                                    | ? Help                                  | 💄 My Profile 👻                                         | € Log out                         |
|----------------------------------------------------------------------------------------------------|-----------------------------------------|--------------------------------------------------------|-----------------------------------|
|                                                                                                    |                                         |                                                        | 🚺 Back                            |
| Print Friendly                                                                                                    | Save Section                            | Save and Continue t                                    | o Next Section                    |
|                                                                                                    |                                         |                                                        |                                   |
| 10. Answer the questions                                                                                                    | in Section 5.0.                         |                                                        |                                   |
| Department: TJU - Office of Human Research (OHR)<br>Path: Home > find study > study mgmt. > application                                    | list                                    | Calendar (?) H                                         | elp 🙎 My Profile ⊽ 🕞 Log out      |
| Yumber: 21D.1016<br>Cheng, Cynthia Study Master Applic                                                                                     | ation (Version 1.0)                     |                                                        | 🚺 Back                            |
| Entire view of the Application                                                                                                    |                                         | Print Friendly Save Se                                 | Save and Continue to Next Section |
| 5.0                                                                                                    | Selecting                               | IRB of Record                                          |                                   |
| 5.1 Is this a multi-site study that is or is intended                                                                                      | to be under single IRB oversight (i.e., | study involves non-Jefferson/Rothman sites. Contact OH | R with questions.)                |
| O Yes 💿 No                                                                                                    |                                         |                                                        |                                   |
| 5.3 Select IEB of Record:                                                                                                    |                                         |                                                        |                                   |
| <ul> <li>Jefferson</li> <li>NCI CIRB</li> <li>Commercial IRB (e.g. WIRB, Advarra, etc.)</li> <li>Academic or other external IRB</li> </ul> |                                         |                                                        | Ŵ                                 |

|              | Calendar                                                                                                    | ? Help                                   | My Profil                                  | e - 🚺                      | E Log out                           |
|--------------|----------------------------------------------------------------------------------------------------|------------------------------------------|--------------------------------------------|----------------------------|-------------------------------------|
|              |                                                                                                    |                                          |                                            | K                          | Back                                |
|              | Print Friendly                                                                                                    | Save Section                             |                                            |                            | t Section                           |
| ion          | /Rothman sites. Co                                                                                                    | ntact OHR with (                         | questions.)                                |                            |                                     |
| 12.          | Answer the questions<br>Account: Steven Muller<br>Department: TUJ - Office of Human Research (O<br>Path: Home > find study > study memt. > applie | In Section 6.0.                          | <b>i</b>                                   | Calendar 🛞 Help            | 🚊 My Profile 🐖 💽 Log                |
| IRB N<br>PI: | Entire view of the Application                                                                                                    | plication (Version 1.0)                  | Print Fri                                  | iendly Save Section        | Ba Ba Save and Continue to Next Sec |
|              | 6.0                                                                                                    | General In                               | formation (OHR-1)                          |                            |                                     |
| d            | 6.1 Funding Sponsor name:                                                                                                    | Sponsor Type                             | Project Number                             | Award Number               |                                     |
|              | No Sponsor has been added to this Study                                                                                                    |                                          |                                            |                            |                                     |
|              | 6.2 Division:                                                                                                    |                                          |                                            |                            |                                     |
|              | Non-Oncology:                                                                                                    | 5,4 J                                    |                                            |                            |                                     |
|              | 6.3 Does this study involve only data collection                                                                                                  | n with no interactions with participants | ,                                          |                            |                                     |
|              | O Yes O No                                                                                                    |                                          |                                            |                            |                                     |
|              | 6.4 Does this study involve only collection of                                                                                                    | tored or discarded biospecimens, with o  | or without data collection, and with no in | teractions with participan | its?"                               |

| Calendar ? Help                                                                                                    | Profile → C>Log out                                       |
|----------------------------------------------------------------------------------------------------|-----------------------------------------------------------|
|                                                                                                    | 🖪 Back                                                    |
| Print Friendly Save Section                                                                                                    | Save and Continue to Next Section                         |
| ss operations. Please contact:                                                                                                    |                                                           |
| 14. Answer the questions in Section 7.0.         Account: Steven Muller         Department: TUU - Office of Human Research (OHR)         Path: Home > find study > study mgmt. > application list         INB Number: 21D.1016       Study         Pat: Cheng. Cynthia | 🔠 <sub>Calendar</sub> 🕧 Help 🔹 My Profile 🗸 Co Log        |
| n Entire view of the Application                                                                                                    | Print Friendly Save Section Save and Continue to Next Sec |
| 7.0 Study Overs<br>7.1 Brief Summary:                                                                                                    | view (OHR-2)                                              |
| Provide a brief (2-3 sertences) lay language synopsis of the study:<br>a                                                                                                    | 1 ∨ ¶ ∨ E × 归 ∨ 田 × 田 №                                   |

| Calenda                                                                                               | ar 🕐 Help                                             | 💄 My Profile 🗸                       | € Log out                                  |
|----------------------------------------------------------------------------------------------------|-------------------------------------------------------|--------------------------------------|--------------------------------------------|
|                                                                                                    |                                                       |                                      | 🚺 Back                                     |
| Print Friendly                                                                                        | Save Section                                          |                                      |                                            |
|                                                                                                    |                                                       |                                      |                                            |
| 16. Answer the questi                                                                                 | ons in Section 8.0. (if a                             | oplicable)                           |                                            |
| Account: Steven Muller<br>Department: TJU - Office of Human Ru<br>Path: Home > find study > study mon | esearch (OHR)<br>st. > arealstation list              | Calendar                             | 🛞 Help 🙎 My Profile 🗵 💽 Lo                 |
| IRB Number: 21D.1016 Study Ma                                                                         | aster Application (Version 1.0)                       |                                      | 🚺 Bā                                       |
| entire view of the Application                                                                        |                                                       | Print Friendly                       | Save Section Save and Continue to Next Sec |
| 8.0                                                                                                   | Subjects and                                          | Facilities (OHR-2)                   |                                            |
| 8.1 Does study involve <u>only</u> the colic                                                          | ection of tissue and/or data where there will be no   | interaction with human subjects?     |                                            |
| O Yes O No                                                                                            |                                                       |                                      |                                            |
| 8.2 What is the expected number of                                                                    | subjects to be enrolled?                              |                                      |                                            |
| Number of subjects per year at sites                                                                  | s under Jefferson IRB (up to):                        |                                      |                                            |
| Total number of subjects for duration                                                                 | on of study under Jefferson JRB (up to):              |                                      |                                            |
| Total number of subjects nationally                                                                   | or internationally for duration of study (if applicab | le):                                 |                                            |
| 6.3 Identify the locations where the                                                                  | research will be conducted and describe the adequ     | uacy of facilities at each location: |                                            |
|                                                                                                    |                                                       |                                      |                                            |

|     | 🔲 Calendar                                                                                                    | ? Help                                                                                                    | 💄 My Profile 🤸                                                                                                    | G                                             | Log out                       |
|-----|----------------------------------------------------------------------------------------------------|----------------------------------------------------------------------------------------------------|----------------------------------------------------------------------------------------------------|-----------------------------------------------|-------------------------------|
|     |                                                                                                    |                                                                                                    |                                                                                                    |                                               | Back                          |
|     | Print Friendly                                                                                                    | Save Section                                                                                                    | Save and Continu                                                                                                    | e to Next                                     | Section                       |
| je  | cts?                                                                                                    |                                                                                                    |                                                                                                    |                                               |                               |
| 18. | Answer the questions                                                                                                    | in Section 9.0. (if a                                                                                                    | pplicable)                                                                                                    |                                               |                               |
|     | Account: Steven Muller<br>Department: TJU - Office of Human Research (<br>Path: Home > find truck > cturk mount > and                                                                                                    | DHR)                                                                                                    | Calenda                                                                                                    | r 🕐 Help                                      | 🚊 My Profile 👳 🕞 Log          |
| IRB | Number: 21D.1016 Study Master A                                                                                                    | pplication (Version 1.0)                                                                                                    |                                                                                                    |                                               | 🖪 Ba                          |
|     | Entire view of the Application                                                                                                    |                                                                                                    | Print Friendly                                                                                                    | Save Section                                  | Save and Continue to Next Sec |
|     | 9.0                                                                                                    | Dri                                                                                                    | ıgs (OHR-2)                                                                                                    |                                               |                               |
|     | 9.1 Does this study involve investigational o                                                                                                    | r emergent use of drug(s) (ie., investiga                                                                                                    | tional drugs, FDA approved drugs, nutritional sup                                                                                                    | plements, biological                          | 5)?                           |
| d   | ○ Yes ○ No<br>Note: "Investigational use" should be applied to<br>study design.                                                                                                    | a drug that is under study in the research, is                                                                                                    | a comparator in a randomized study design, or is othe                                                                                                    | rwise integral to the                         |                               |
|     | 9.4 If the investigational product does not h checking applicable statement(s). If not                                                                                                    | ave an IND#, please certify that its inter<br>ie of the following categories apply, the                                                                                                    | ded use meets <u>at least one</u> of the following FDA sponsor must obtain an IND# or IND exemption                                                                                            | categories for IND ex<br>letter from the FDA. | comption (21 CFR 312.2) by    |
|     | Exemption Category 1 [21 CFR 312.2(b)(1)]                                                                                                    | - All criteria for this category must apply:                                                                                                    |                                                                                                    |                                               |                               |
|     | The drug product is lawfully marketed in the<br>it is not intended to be reported to FDA in su<br>it is not intended to support a significant cha<br>t does not involve a route of administration<br>acceptability of the risks) associated with the use<br>it is conducted in compliance with the requir<br>t is conducted in compliance with the requir | United States.<br>pport of a new indication for use or to suppor<br>nge in the advertising for the product;<br>or dosage level, use in a subject population,<br>of the drug product;<br>ments for IRB review and informed consent<br>ments concerning the promotion and sale of | t any other significant change in the labeling for the d<br>or other factor that significantly increases the risks (or<br>[21 CFR parts 56 and 50, respectively]; and<br>drugs [21 CFR 312.7]. | rug;<br>decreases the                         |                               |
|     | In Vitro Diagnostic Biological Product [21 CFF                                                                                                    | 312.2(b)(2)]:                                                                                                    |                                                                                                    |                                               |                               |
|     | The study is a clinical investigation involving<br>be used in a diagnostic procedure that confirms t<br>Sec. 312.160.                                                                                                    | a (a) blood grouping serum; (b) reagent red<br>he diagnosis made by another, medically esta                                                                                                    | blood cells; and/or (c) anti-human globulin and the pr<br>blished, diagnostic product or procedure and it is shipp                                                                             | oduct is intended to<br>ed in compliance with |                               |

|                | Calen                                                                                                    | dar ? Help                                                                                                    | 🚊 My Profile 👻                                                                                                    | C Log out                                 |              |
|----------------|----------------------------------------------------------------------------------------------------|----------------------------------------------------------------------------------------------------|----------------------------------------------------------------------------------------------------|-------------------------------------------|--------------|
|                |                                                                                                    |                                                                                                    |                                                                                                    | 🚺 Back                                    |              |
|                | Print Friendly                                                                                                    | Save Section                                                                                                    |                                                                                                    |                                           |              |
| ug             | s, nutritional s                                                                                                    | upplements, biologi                                                                                                    | cals)?                                                                                                    |                                           |              |
| 20.            | Answer the ques<br>Account: Steven Muller<br>Department: 'JU - Office of Human<br>Path: 'Kome > find study > study wa                                   | stions in Section 10.0. (<br>Research (OHR)<br>grot. > application list                                                                                                    | if applicable)<br>if <sub>catendar</sub>                                                                                                    | 👔 Help 🙎 My Profile 🗸 🕒                   | Log          |
| IRB N<br>PI: ( | Entire view of the Application                                                                                                    | Master Application (Version 1.0)                                                                                                    | Print Friendly                                                                                                    | Save Section Save and Continue to Next S  | Bac<br>Secti |
| - 1            | 10.0                                                                                                    | Ĩ                                                                                                    | Devices (OHR-2)                                                                                                    |                                           |              |
|                | 10.1 Does this study involve inves                                                                                                    | stigational or emergent use of a device or humani                                                                                                    | tarian use device (HUD)?                                                                                                    |                                           |              |
| ,              | 10.11 When the investigator or Je regulatory criteria for spons                                                                                         | fferson holds the IDE/HDE, the Investigator/Jeff<br>sors are met. Please provide your plan for meeting                                                                                                    | erson becomes the "sponsor" of the research and assu<br>g FDA regulatory criteria for sponsors:                                                                                                    | mes responsibility to ensure that all FDA |              |
|                | For example:<br>Investigator who holds an IDE,<br>Investigator will undergo an au<br>Investigator will assign respon<br>procedures are in place so that | /HDE will assign some or all responsibilities to meet FD<br>udit by a CR0 to ensure that procedures are in place so<br>sibility of compliance with some FDA regulatory require<br>1 all other FDA regulatory requirements of somosors will | A sponsor requirements to a contract research organization (<br>that all FDA regulatory requirements of sponsors will be met<br>ments to a CRO and investigator will obtain an audit from a (<br>be met. | CRO).<br>RO to ensure that                |              |

|         | 🔳 Calendar                                                                                                    | ? Help                                                                                                    | <b>Q</b> My Profile                                            | •                          | ⇒Log out                      |
|---------|----------------------------------------------------------------------------------------------------|----------------------------------------------------------------------------------------------------|----------------------------------------------------------------|----------------------------|-------------------------------|
|         |                                                                                                    |                                                                                                    |                                                                |                            | Back                          |
|         | Print Friendly                                                                                                    | Save Section                                                                                                    | Save and Conti                                                 | nue to Nexi                | Section                       |
|         |                                                                                                    |                                                                                                    |                                                                | _                          |                               |
| 22.     | Answer the questions<br>Account: Steven Muller<br>Department: TJU - Office of Human Research (0<br>Path: Home > find study > study mgmt. > appl<br>Humber: 21D.1016 Study Master A | in Section 11.0. (if<br>when the section late to the section late to the section late to the section (version 1.0) | applicable)<br>iiii <sub>cal</sub>                             | endar 💮 Help               | 🚊 My Profile 🗸 💽 Da           |
| PT:     | Entire view of the Application                                                                                                    |                                                                                                    | Print Friend                                                   | lly Save Section           | Save and Continue to Next Sec |
|         | 11.0                                                                                                    | Risk, Benefits                                                                                                    | & Alternatives (OHR-2)                                         |                            |                               |
| n<br>rd | 11.1 What are the risks of the research?  Please note: This is not the same as the descript Examples include: time commitment requirement questionnaires, etc                      | ion of the known side effects of the test arti<br>that impinge on daily activities, study drug                     | cle(s).<br>ineffective, unpredicted adverse effects or drug in | iteractions, anxiety about |                               |
|         | 11.2 Discuss how the study design minimize                                                                                                    | s risks and maximizes benefits associate                                                                           | ed with this study:                                            |                            |                               |
|         | Consider number of subjects required to answer t                                                                                                    | he research question, frequency of tests for                                                                       | adverse events, specific exclusion criteria, etc.              |                            |                               |
|         | 11.3 What are the potential benefits of partie                                                                                                    | ipation?                                                                                                    |                                                                |                            |                               |
|         |                                                                                                    |                                                                                                    |                                                                |                            |                               |

| Calendar                                                                                                    | ? Help                  | 🚊 My Pr             | ofile 🗸              | C> Log o             | out          |
|----------------------------------------------------------------------------------------------------|-------------------------|---------------------|----------------------|----------------------|--------------|
|                                                                                                    |                         |                     |                      | 🔣 Bacl               | k            |
| Print Friendly                                                                                                    | Save Section            |                     |                      |                      |              |
|                                                                                                    |                         |                     |                      |                      | Î            |
| 24. Answer the questions                                                                                                    | in Section 12.0. (if    | applicable)         |                      |                      |              |
| Account: Steven Muller<br>Department: TJU - Office of Human Research (OHR)<br>Path: Home > find study > study mgnt. > application li | st                      | Ē                   | Calendar 🧿 Help      | 🙎 My Profile 🗢       | € Log out    |
| Number: 21D.1016<br>Cheng, Cynthia Study Master Applica                                                                              | tion (Version 1.0)      |                     |                      |                      | 🖪 Back       |
| Entire view of the Application                                                                                                    |                         | Print F             | riendly Save Section | Save and Continue to | Next Section |
| 12.0                                                                                                    | Recruitment & Cons      | ent Process (OHR-2) |                      |                      |              |
| 12.1 Do you intend to obtain consent from the partic                                                                                 | cipants for this study? |                     |                      |                      |              |
| ○Yes ○No                                                                                                    |                         |                     |                      |                      |              |

| Calendar                                                                                                    | ? Help                        | 🚊 My Pre  | ofile 🗸             | 🕒 Log o              | out            |  |  |
|----------------------------------------------------------------------------------------------------|-------------------------------|-----------|---------------------|----------------------|----------------|--|--|
|                                                                                                    |                               |           |                     | 🔣 Bac                | k              |  |  |
| Print Friendly                                                                                                    | Save Section                  |           |                     |                      |                |  |  |
| -2)                                                                                                    |                               |           |                     |                      |                |  |  |
| 26. Answer the questions in Section 13.0. (if applicable)                                                                            |                               |           |                     |                      |                |  |  |
| Account: Steven Muller<br>Department: TJU - Office of Human Research (OHR)<br>Path: Home > find study > study mgmit. > application & | st                            | iii) (    | Calendar 🕧 Help     | 🧕 My Profile 👻       | C⇒ Log out     |  |  |
| Number: 21D.1016<br>Cheng, Cynthia Study Master Applica                                                                              | tion (Version 1.0)            |           |                     |                      | 🖪 Back         |  |  |
| Entire view of the Application                                                                                                    |                               | Print Fri | iendly Save Section | Save and Continue to | o Next Section |  |  |
| 13.0                                                                                                    | Rad                           | iation    |                     |                      |                |  |  |
| 13.1 Does this study involve the use of radioactive r                                                                                | naterial or radiation source? |           |                     |                      |                |  |  |
| ⊖Yes ⊖No                                                                                                    |                               |           |                     |                      |                |  |  |

|                                                                                                    | Calendar                                                                                                    | ? Help                                                                                     | •                                           | My Profile 🚽                                                                                                    |                   | ≻Log out            |  |
|----------------------------------------------------------------------------------------------------|----------------------------------------------------------------------------------------------------|--------------------------------------------------------------------------------------------|---------------------------------------------|----------------------------------------------------------------------------------------------------|-------------------|---------------------|--|
|                                                                                                    |                                                                                                    |                                                                                            |                                             |                                                                                                    | K                 | Back                |  |
|                                                                                                    | Print Friendly                                                                                                    | Save Section                                                                               |                                             |                                                                                                    |                   |                     |  |
|                                                                                                    |                                                                                                    |                                                                                            |                                             |                                                                                                    |                   |                     |  |
| 28                                                                                                    | 8. Answer the questions<br>Account: Steven Muller<br>Department: TJU - Office of Human Research (Ol<br>Path: Home > find study > study mgmt, > applis | in Section 15.0. (if                                                                       | f applica                                   | ble)<br>Equation Colored on the Colored on the C | 🕐 Help            | 🚊 My Profile 🗸 💽 Lo |  |
| IR<br>PI                                                                                                    | BR Number:     21D.1016     Study     Master Ap       tr     Cheng, Cynthia     Study     Master Ap                                                   | plication (Version 1.0)                                                                    |                                             | Print Friendly                                                                                                    | Save Section      | Ba Ba               |  |
|                                                                                                    | 15.0                                                                                                    | Data Collection &                                                                          | Waiver of Con                               | sent (OHR-3/4)                                                                                                    |                   |                     |  |
| n<br>rd                                                                                                    | Under the Common Rule, the IRB may waive the re<br>Under HIPAA, the IRB also may waive the requiren<br>criteria apply.                                | equirement for written consent, or the cons<br>ent to obtain written authorization for use | sent process as a wi<br>of protected health | hole, when certain criteria apply.<br>information (PHI) for research purpo                                                                                                    | ses, when certain | (?)                 |  |
|                                                                                                    | 15.2 Please list all data that will be collected to                                                                                                   | for this study:                                                                            |                                             |                                                                                                    |                   |                     |  |
| ,                                                                                                    | This includes all study data, including health-relate                                                                                                 | d dətə and identifiers.                                                                    |                                             |                                                                                                    |                   |                     |  |
| tt 15.3 What are the specific sources of the data to be collected? (i.e., Dr. X's outpatient records, hospital EMR, Pathology records, etc.) |                                                                                                    |                                                                                            |                                             |                                                                                                    |                   |                     |  |
| on<br>ver                                                                                                    |                                                                                                    |                                                                                            |                                             |                                                                                                    |                   |                     |  |
|                                                                                                    | 15.4 Complete the table below by checking as                                                                                                    | applicable:                                                                                |                                             |                                                                                                    |                   |                     |  |

| Calendar                                                                                                    | ? Help             | 💄 My Profile 🗸              | 🕒 Log out                         |  |  |  |  |  |
|----------------------------------------------------------------------------------------------------|--------------------|-----------------------------|-----------------------------------|--|--|--|--|--|
|                                                                                                    |                    |                             | 🚺 Back                            |  |  |  |  |  |
| Print Friendly                                                                                                    | Save Section       |                             |                                   |  |  |  |  |  |
| -3/4)                                                                                                    |                    |                             |                                   |  |  |  |  |  |
|                                                                                                    |                    | 6                           |                                   |  |  |  |  |  |
| 30. Answer the questions in Section 16.0.                                                                                                    |                    |                             |                                   |  |  |  |  |  |
| Account: Steven Muller<br>Department: TJU - Office of Human Research (OHR)<br>Path: Home > find study > study rogmt. > application lis                                                                              | st                 | 🖀 Calendar 🤃 Help           | 🚊 My Profile 👻 🕒 Log out          |  |  |  |  |  |
| Study Master Application Cheng, Cynthia                                                                                                    | tion (Version 1.0) |                             | 🚺 Back                            |  |  |  |  |  |
| Entire view of the Application                                                                                                    |                    | Print Friendly Save Section | Save and Continue to Next Section |  |  |  |  |  |
| 16.0 Application Complete                                                                                                    |                    |                             |                                   |  |  |  |  |  |
| 16.1 Click Save & Continue to proceed to the Initial Review Submission Packet.                                                                                                    |                    |                             |                                   |  |  |  |  |  |
| The Initial Review Submission Packet is a short form filled out after the protocol application has been completed. This is an area to attach protocol-related documents, consent forms, and review the application. |                    |                             |                                   |  |  |  |  |  |

### 31. You will be routed to attach protocol-related documents, consent forms, and review the application.

This Workflow was created with Tango.